## HOW TO PURCHASE MOBILE FARE Paratransit

1) Select "Buy Tickets" in drawer.

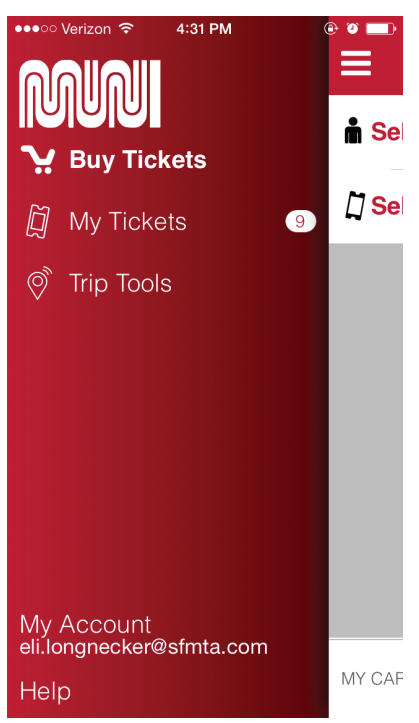

2) Buy tickets screen

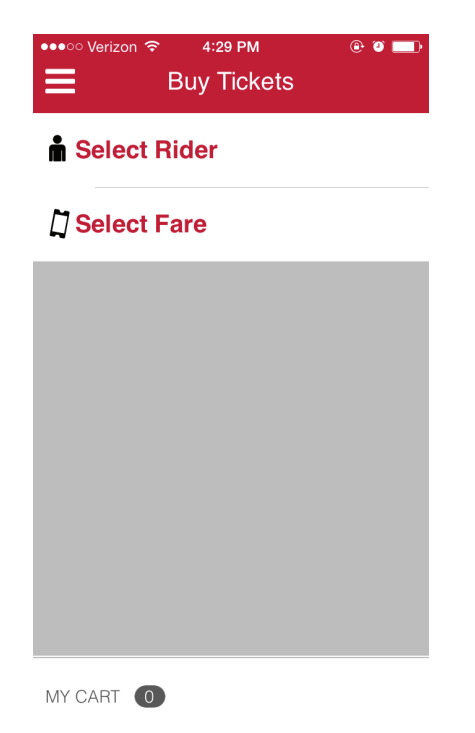

4) Select Fare -> Paratransit

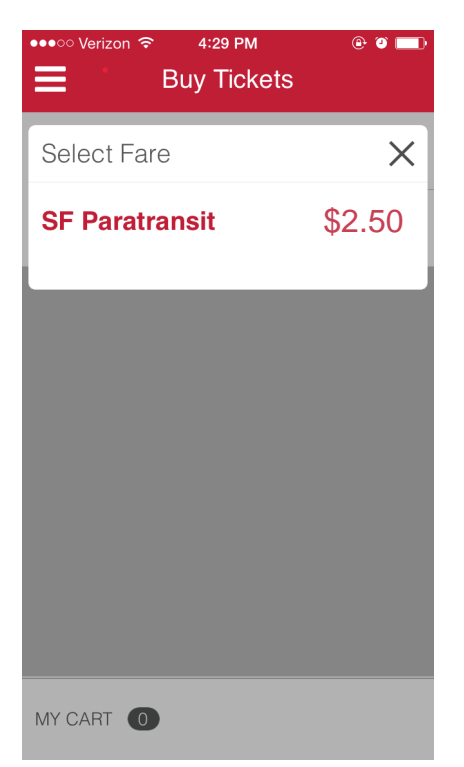

5) Select the number of tickets to buy ( use +/-) and press Checkout.

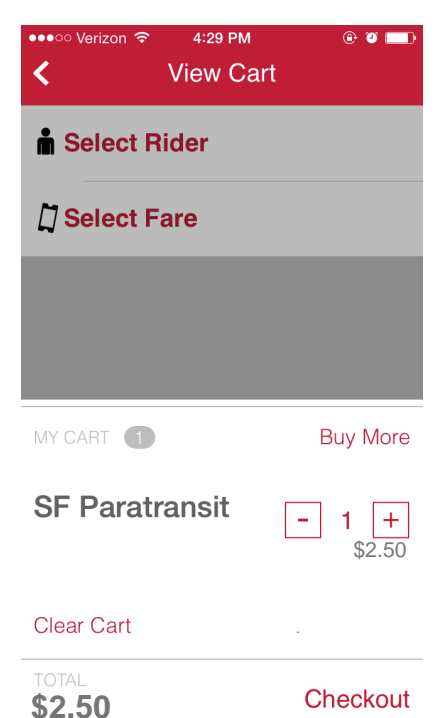

3) Select Rider -> Paratransit

| Select Rider Regular Adult                | × |
|-------------------------------------------|---|
| Regular Adult                             |   |
|                                           |   |
| Senior/Disabled/Medicare<br>(ID Required) |   |
| Youth<br>(Ages 5-17, ID Required)         |   |
| SF Paratransit                            |   |

6) Confirm how you want to pay to complete purchase. For instance, tap "Visa" to use Visa.

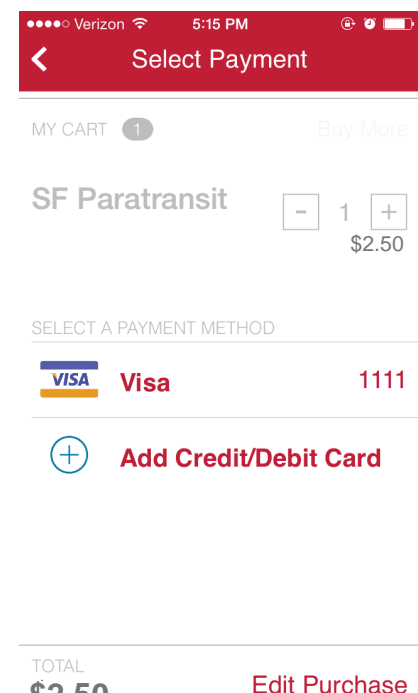

\$2.50

## HOW TO ACTIVATE MOBILE FARE Paratransit Single and Multiple Riders

1) Select "My Tickets" in drawer.

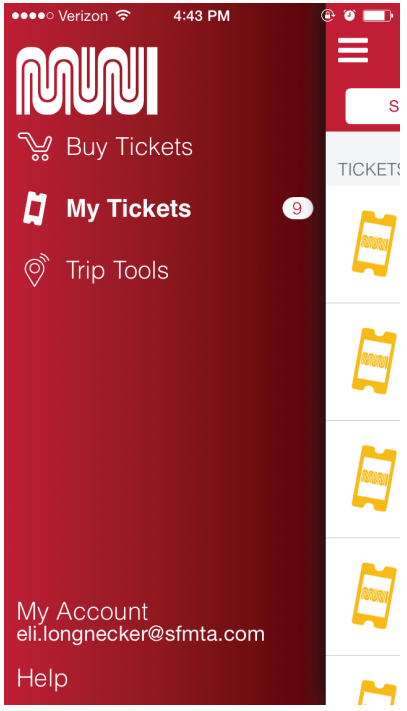

2a) Multiple riders? Enter the number of tickets to activate, and then hit "Use Multiple" as the vehicle

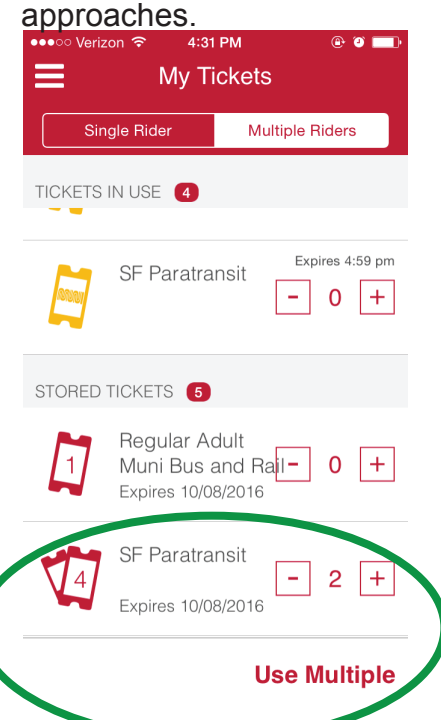

2) Single Rider? Select the stored ticket you want to activate. Do this as you see the vehicle approaching.

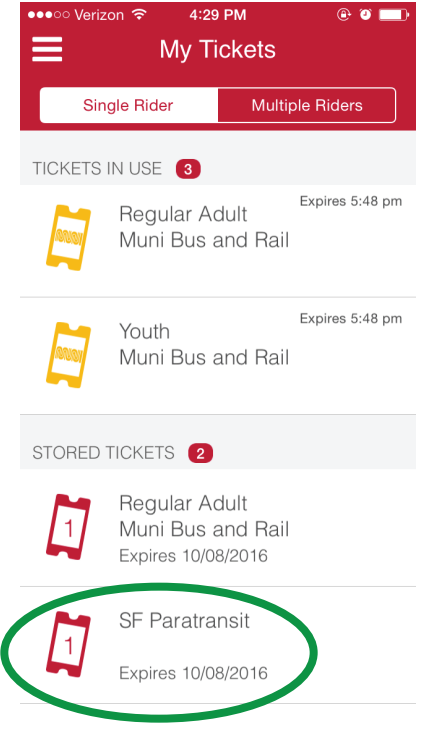

3a) Display MULTIPLE RIDERS active ticket to demonstrate proof of payment.

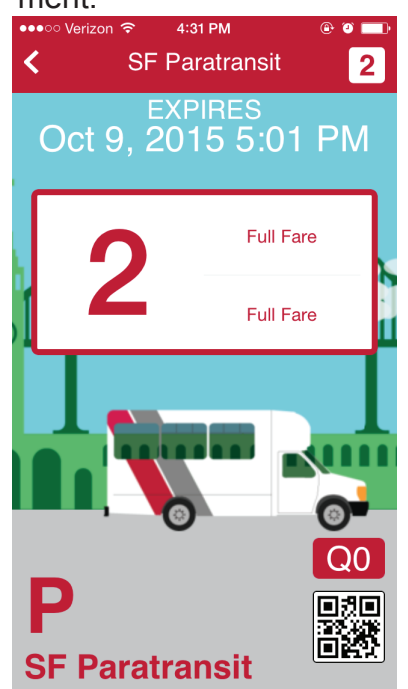

## 3) Press "Use Ticket".

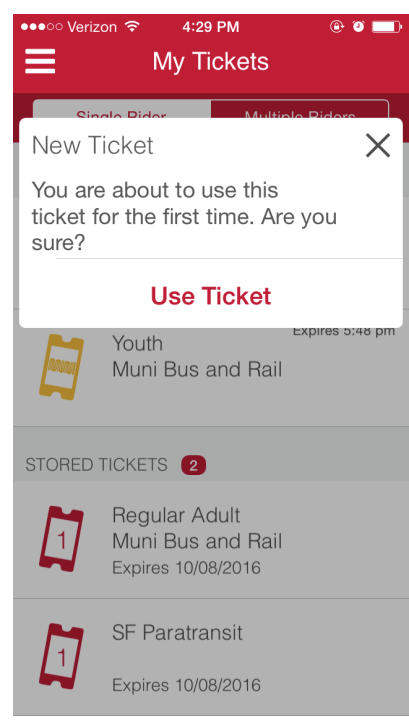

4) Display SINGLE RIDER active ticket to demonstrate proof of payment.

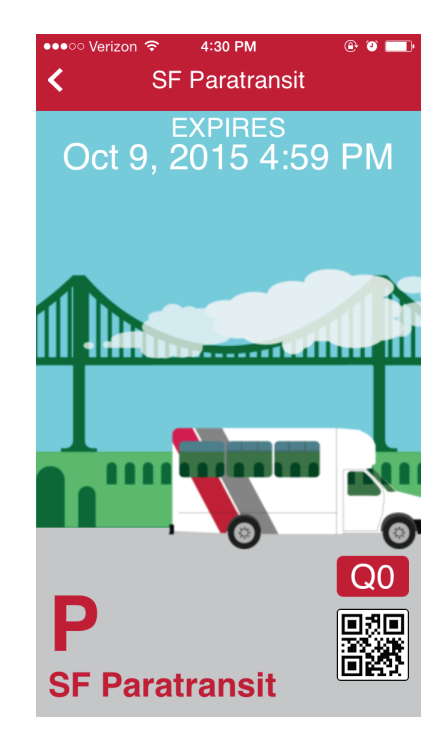

## VISUAL VALIDATION FOR MOBILE FARE Paratransit

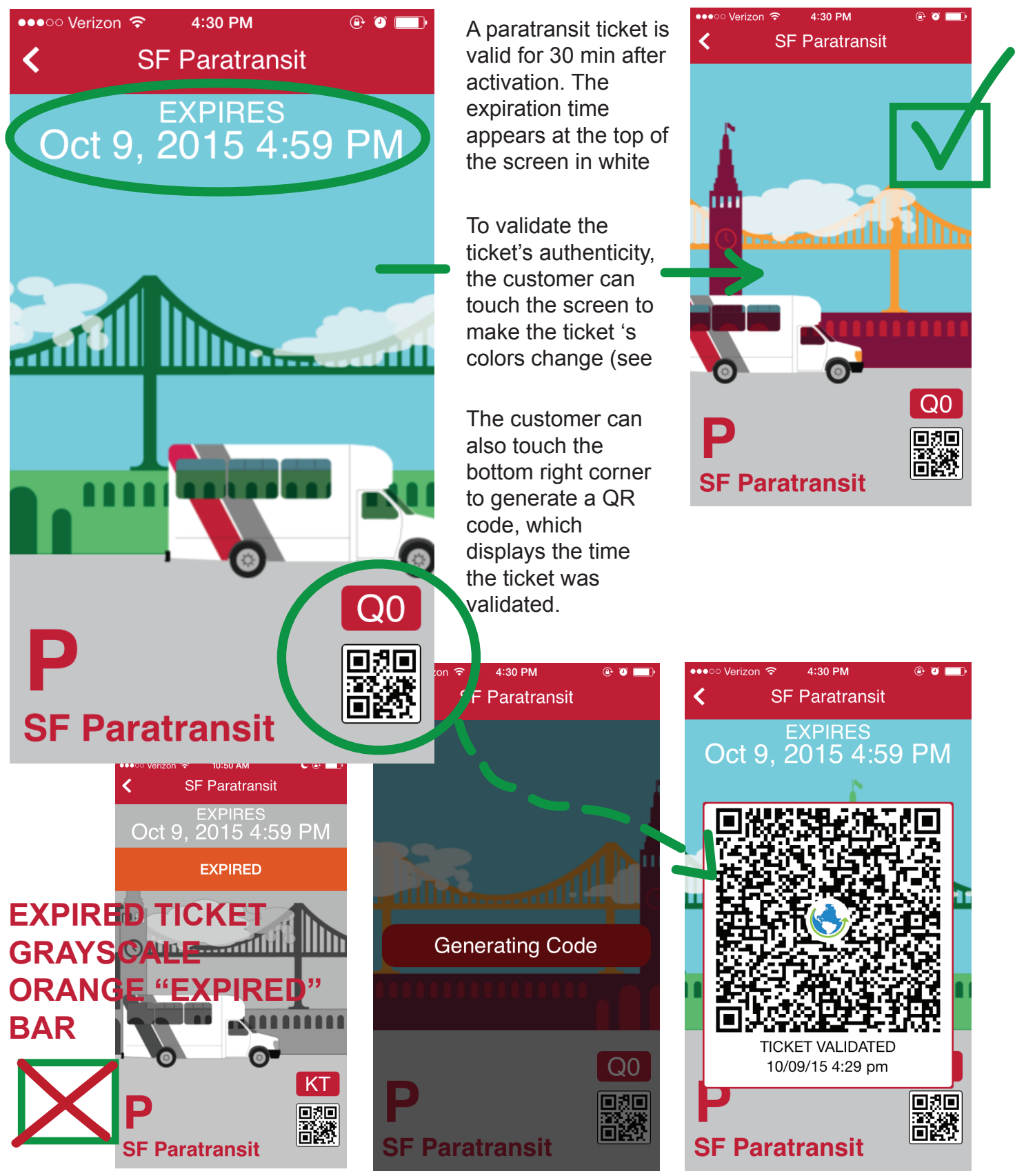